Gestão Educacional

Curso Específico de Formação aos Ingressantes Diretores de Escola

Tutorial de Acesso às Ferramentas de Enturmação e Apontamento de Presença aos Formadores do Curso Específico de Formação aos Ingressantes Diretores de Escola – 1<sup>a</sup> Edição/2018

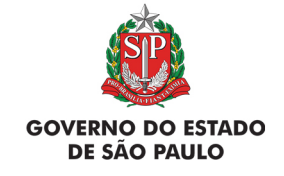

SECRETARIA DA EDUCAÇÃO

# **Curso Específico de Formação aos Ingressantes Diretores de Escola**

| ENTURMADOR                                         |
|----------------------------------------------------|
| 1. Apresentação                                    |
| 2. Como acessar4                                   |
| 3. Informações gerais5                             |
| 4. Criar turmas6                                   |
| 5. Informar dados da turma8                        |
| 6. Enturmar cursistas10                            |
| 7. Excluir turma13                                 |
| 8. Relatórios14                                    |
| FERRAMENTA "REGISTRO DE PRESENÇA"                  |
| 1. Apresentação16                                  |
| 2. Como acessar17                                  |
| 3. Como gerar e imprimir a lista de presença       |
| AVA-EFAP                                           |
| 1. Apresentação21                                  |
| 2. Como acessar                                    |
| Sumario 3. Como registrar a presença dos cursistas |

# **ENTURMADOR**

O "Enturmador" é a ferramenta para que o formador responsável pela enturmação dos cursistas:

- Defina a quantidade de turmas de sua diretoria de ensino (DE) necessária para a realização de cada Encontro Presencial (EP);
- Crie as turmas e informe data, local e horário de realização dos EP;
- Enturme os cursistas, relacionando cada um a determinada turma;
- Consulte relatórios de apoio à organização e à realização de cada EP.

**Atenção:** Apenas os supervisores de ensino, os quais foram indicados pelas DE para serem formadores, têm acesso à ferramenta "Enturmador".

Os cursistas serão assim informados quanto à realização de cada EP:

- Ao serem enturmados, receberão automaticamente um e-mail de notificação e de orientação para acesso à página da ação no site da EFAP, <u>www.escoladeformacao.sp.gov.br</u>, em <u>Diretores Ingressantes</u>;
- Nessa página, em "Consulta do Encontro Presencial", constarão automaticamente para a consulta dos cursistas todas as informações quanto a local, horário e data de realização dos EP definidas pelos formadores.

**Atenção:** Conforme disposto no Regulamento, os EP serão organizados de forma descentralizada, **em local e horário a serem definidos pela DE**, respeitando-se os períodos e prazos de realização indicados no cronograma (item 32 do Regulamento da ação). Os ingressantes diretores de escola deverão realizar os EP na DE de exercício, conforme a base CGRH definida para cada EP. Apenas a DE de exercício, conforme a respectiva base, será considerada para fins de enturmação no AVA-EFAP e realização de cada EP.

entac D L D

 Para acessar a ferramenta "Enturmador", informe no campo:

- "Usuário" (Figura 1, item A) o seu CPF, com onze dígitos, sem pontos ou hífen;
- "Senha" (Figura 1, item B), o seu RG, sem pontos ou hífen, ou senha utilizada em outras ferramentas da Rede do Saber/EFAP.

Em seguida, clique em "Acessar" (Figura 1, item C).

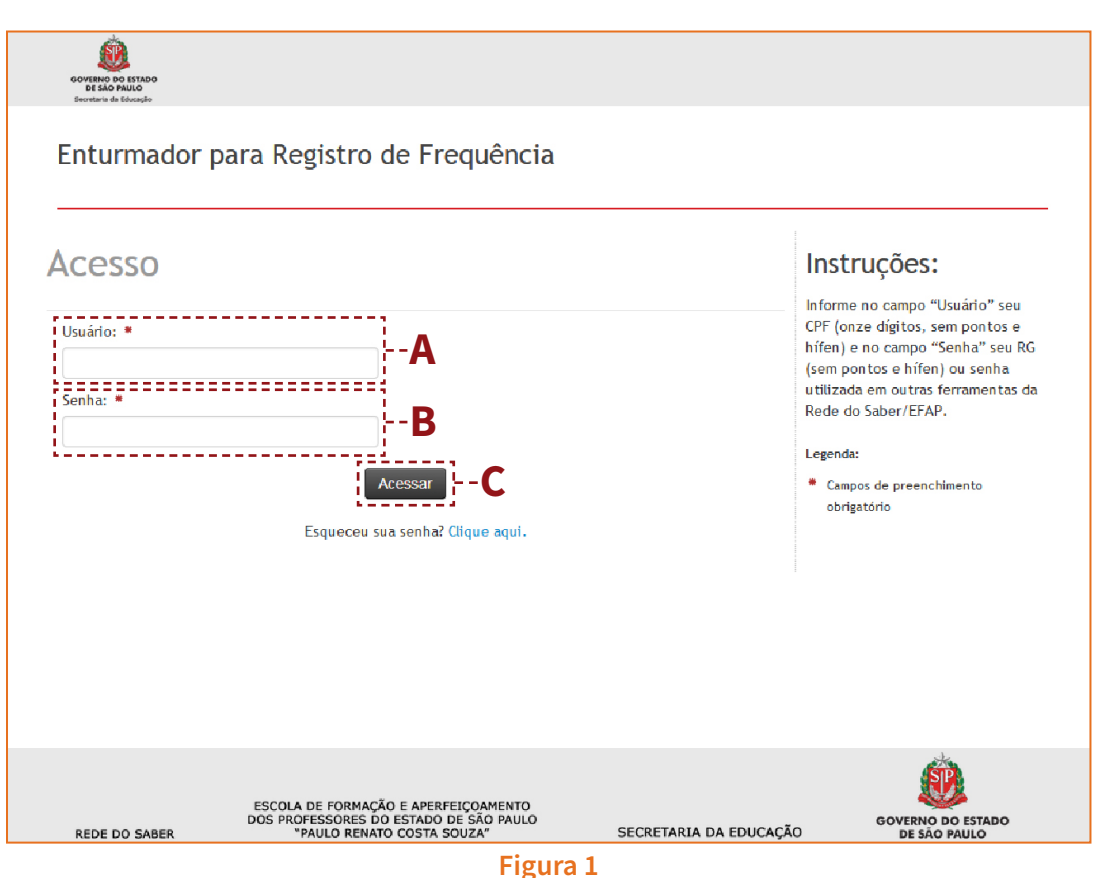

ntorm

Ao acessar a ferramenta "Enturmador", você visualizará os campos de "Pesquisa – Informações Gerais".

Para **criar turma(s) e/ou enturmar cursistas**, selecione primeiramente estas opções nos campos de pesquisa: Programa/Curso (Figura 2, item A); Atividade/Evento (Figura 2, item B); e Local de Atuação (Figura 2, item C). Em seguida, no menu superior, será habilitado o botão **"Turmas"** (Figura 2, item D).

Para **consultar os relatórios**, selecione primeiramente estas opções nos campos de pesquisa: Programa/Curso (Figura 2, item A); Atividade/Evento (Figura 2, item B) e Local de Atuação (Figura 2, item C). Em seguida, no menu superior, será habilitado o botão **"Relatórios"** (Figura 2, item E).

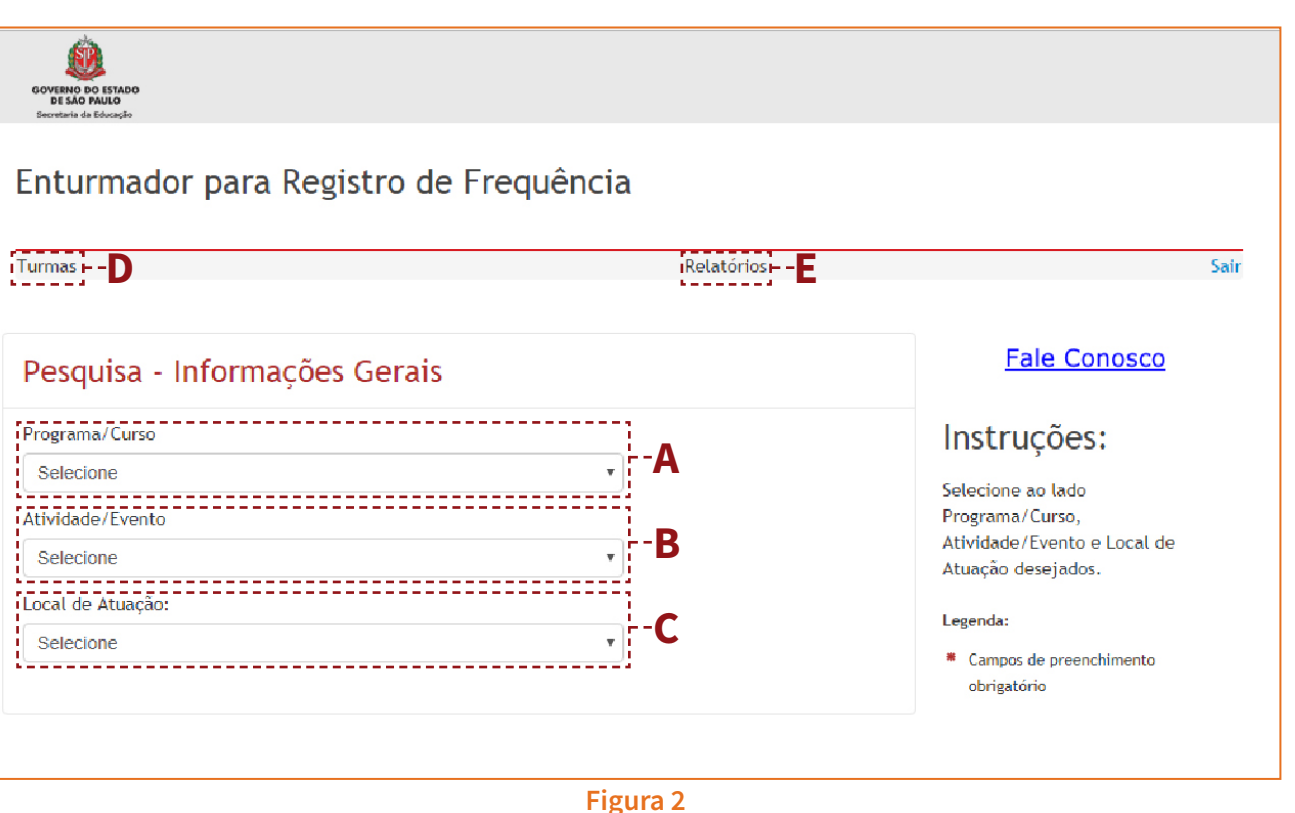

# Criarturma

Observe que, após selecionar as opções nos campos de pesquisa, você terá acesso ao total de cursistas de sua DE, cursistas enturmados e cursistas sem turma (Figura 3, item A).

Ao clicar em "Turmas", você poderá:

- Criar turmas da DE sob sua responsabilidade;
- Excluir turmas;
- Informar a data e o local para a realização do EP de cada turma;
- Enturmar os cursistas em cada uma das turmas.

Para criar uma ou mais turmas, clique em "Criar Turma" (Figura 3, item B) e, depois, confirme a criação da nova turma (Figura 3, item C).

Note que a(s) turma(s) criada(s) será(ão) listada(s) na coluna "Turmas Existentes" (Figura 4, item A).

## Figura 3

| Turmas                                                                 |                | Relatórios  |                                                                                                    |
|------------------------------------------------------------------------|----------------|-------------|----------------------------------------------------------------------------------------------------|
| Furmas                                                                 |                |             | Fale Conosco                                                                                                    |
| rograma/Curso                                                          |                |             | Instruções:                                                                                                    |
| Ingressantes - Diretores de Escola – 1º Edição/2018<br>tividade/Evento | ٣              |             | Para incluir uma turma clique er<br>"Criar turma".                                                                                                    |
| 1º Encontro Presencial                                                 | ٣              |             | Após criar a turma, clique no                                                                                                    |
| ocal de Atuação:<br>DE Osasco                                          | ¥              |             | icone "Informar/editar dados"<br>para informar a data, o horário (<br>local em que será realizado o<br>encontro presencial da turma                       |
| Total de Curristas                                                     | 10             |             | selecionada.                                                                                                    |
| Cursistas enturmados                                                   | 0              | <b>A</b>    | Após definir as informações do<br>encontro presencial selecione<br>"Voltar" para a tela de Turmas.                                                        |
| Cursistas sem turma<br>Criar Turma                                     | 10             |             | Clique no ícone <b>"Enturmar</b><br><b>Cursistas"</b> para incluir os cursis<br>que participarão da turma<br>selecionada.                                 |
| <b>4</b> Vottar                                                        |                |             | Para visualizar as turmas criada<br>cursistas enturmados, dentre<br>outras Informações, clique em<br>"Relatórios" e consulte os<br>relatórios di consiver |
| Confirma a criação de u                                                | ma nova turma? |             | Lessele:                                                                                                    |
|                                                                        | C              | OK Cancelar | <ul> <li>Campos de preenchimento</li> </ul>                                                                                                    |

# GOVERNO DO ESTADO DE SÃO PAULO Secretaria da Educação

# Enturmador para Registro de Frequência

| Turmas                             |                      | Relatórios | Sair                                                                 |
|------------------------------------|----------------------|------------|----------------------------------------------------------------------|
| Turmas                             |                      |            | Fale Conosco                                                         |
| Programa/Curso                     |                      |            | Instruções:                                                          |
| Ingressantes - Diretores de Escola | - 1ª Edição/2018 🔹   |            | Para incluir uma turma clique em                                     |
| Atividade/Evento                   |                      |            | "Criar turma".                                                       |
| 1º Encontro Presencial             | Ψ.                   |            | Após criar a turma, clique no                                        |
| ocal de Atuação:                   |                      |            | icone "Informar/editar dados"                                        |
|                                    |                      |            | para informar a data, o horario e o<br>local em que será realizado o |
| DE                                 | ,                    |            | encontro presencial da turma                                         |
|                                    |                      | ~          | selecionada.                                                         |
| Total de Cursistas                 | 10                   | Ľ          | Após definir as informações do                                       |
| Cursistas enturmados               | 0                    |            | encontro presencial selecione<br>"Voltas" para a tola do Turmar      |
|                                    | 10                   | D          | voltar para a teta de runnas.                                        |
| Cursistas sem turma                | 10                   | Ŗ          | Clique no ícone <b>"Enturmar</b>                                     |
|                                    |                      | <u></u>    | que participarão da turma                                            |
| Turmas Existentes                  | Cursistas Enturmados | Ações      | selecionada.                                                         |
| DE .1aed.1oEP.T01                  | 0                    |            | Para visualizar as turmas criadas.                                   |
|                                    | -                    |            | cursistas enturmados, dentre                                         |
|                                    |                      |            | outras informações, clique em                                        |
|                                    |                      |            | "Relatórios" e consulte os                                           |
| Criar Turma                        |                      |            | relatorios disponíveis.                                              |
|                                    |                      |            | Legenda:                                                             |
| 40/-14                             |                      |            | Campos de preenchimento                                              |
| T VOLLA                            |                      |            |                                                                      |

Figura 4

ĺΛ

Para cada turma já criada, será necessário informar a data de realização e, também, acrescentar informações referentes ao EP. Para isso, na coluna "Ações" (Figura 4, item B), clique no ícone referente a "Informar/editar dados" (Figura 4, item C).

Importante! Note que, do lado direito da tela, em "Instruções" (Figura 4, item C), estão disponíveis as legendas referentes aos ícones.

Após clicar no ícone "Informar/editar dados", será necessário informar a data, o horário e o local em que o EP da turma selecionada será realizado.

Note que será apresentado um quadro, com o campo "Carga Horária" devidamente preenchido (Figura 5, item A). Os demais campos serão completados na medida em que os dados forem inseridos.

Para inserir as informações, preencha todos estes campos do formulário:

- Data (Figura 5, item B): definição da data de realização;
- Horário de realização (Figura 5, item C): período (hora de início e término) definido para a realização do EP (o período deve totalizar a carga horária necessária para o EP);
- Local de realização (Figura 5, item D): descrição do local de realização das atividades nesta data (por exemplo: diretoria de ensino, unidade escolar, nome, prédio 1, entre outros);
- CEP (Figura 5, item E);
- Endereço (Figura 5, item F);

- Número (Figura 5, item G);
- Complemento (Figura 5, item H);
- Bairro (Figura 5, item I);
- UF (Figura 5, item J);
- Município (Figura 5, item K);
- Referência (Figura 5, item L): pontos de referência para os cursistas localizarem o local de realização.

**Atenção:** Os campos identificados com "\*" são de preenchimento obrigatório!

Para finalizar, clique em "Salvar" (Figura 5, item M).

Caso seja necessário, você poderá editar as informações desta turma. Para isso, clique novamente no ícone referente a "Informar/ editar dados" (Figura 4, item C).

Atenção: A opção "Enturmar Cursistas" somente será habilitada depois de preenchidas as informações da data em que o EP desta turma será realizado!

| Informar/E                 | ditar (          | dados da t                       | turma                            | Fale Conosco                                                                             |
|----------------------------|------------------|----------------------------------|----------------------------------|------------------------------------------------------------------------------------------|
| Nome da turma: DF          | .1aed.           | 1oFP.T01                         |                                  | Instruções:                                                                              |
|                            |                  |                                  |                                  | Para registrar ou editar as                                                              |
| Data(s) / Pe               | eríodo(s)        | Carga Horária                    | Horário de Realização<br>(hh:mm) | informações do encontro<br>presencial de determinada tu<br>informe todos os dados solici |
| <b>A</b>                   |                  | 8                                | h:m àsh:m                        | no formulário "Informar/edi<br>dados".                                                   |
|                            |                  |                                  |                                  | Após definir as informações o                                                            |
|                            |                  |                                  |                                  | realização do encontro prese<br>para uma turma específica, o                             |
| Data: * <b>B</b>           | 04/09/2          | 018                              |                                  | em "Salvar".                                                                             |
| Horário de realização (hh: | mm):* <b>- C</b> | às                               |                                  | Legenda:                                                                                 |
| Local de realização: * 🗖   | D                |                                  |                                  | △ Dados não informados                                                                   |
| CEP: *                     |                  | Busca                            | IT O CEP                         | ✓Dados preenchidos                                                                       |
|                            | 99999999         |                                  | ·                                | <ul> <li>Campos de preenchimento<br/>obrigatório</li> </ul>                              |
| Endereço: * 🛏 🗕            |                  |                                  | Número: * )                      |                                                                                          |
| Complemento: 🛏 🗕           |                  |                                  | Bairro: * I                      |                                                                                          |
| UF: *                      | SP               | <ul> <li>Município: #</li> </ul> | •                                |                                                                                          |
| Referência:                |                  |                                  |                                  |                                                                                          |
|                            |                  | Limpar Salvar                    | M                                |                                                                                          |
|                            |                  |                                  |                                  |                                                                                          |
|                            |                  |                                  |                                  |                                                                                          |
|                            |                  |                                  |                                  |                                                                                          |

9

Ín

# $\bigcirc$ Cursista nturmar

Após criar a(s) turma(s) e preencher todas as informações referentes à realização do EP, será necessário enturmar os cursistas.

Na tela "Turmas", você poderá verificar a quantidade de cursistas de sua DE para o curso sob sua responsabilidade (Figura 6, item A).

Será(ão) listada(s) a(s) turma(s) criada(s) (Figura 6, item B) e a quantidade de cursistas enturmados (Figura 6, item C).

Para incluir cursistas em uma turma, na coluna "Ações" (Figura 6, item D), clique no ícone referente a "Enturmar Cursistas" (Figura 6, item E).

| Turmas                             |                      | Relatórios              | S                                                                                                    |
|------------------------------------|----------------------|-------------------------|----------------------------------------------------------------------------------------------------|
| Turmas                             |                      |                         | Fale Conosco                                                                                                    |
| Programa/Curso                     |                      |                         | Instruções:                                                                                                    |
| Ingressantes - Diretores de Escola | a – 1ª Edição/2018 🔹 |                         | Para incluir uma turma clique em                                                                                                    |
| Atividade/Evento                   |                      |                         | "Criar turma".                                                                                                    |
| 1º Encontro Presencial             | T                    |                         | Após criar a turma, clique no                                                                                                    |
| ocal de Atuação:                   |                      |                         | ícone <b>"Informar/editar dados</b> "<br>para informar a data, o horário e                                                                                          |
| DE                                 | •                    |                         | local em que será realizado o<br>encontro presencial da turma<br>selecionada.                                                                                       |
| Total de Cursistas                 | 10                   |                         | Após definir as informações do                                                                                                    |
| Cursistas enturmados               | 0                    | Α                       | encontro presencial selecione<br><b>"Voltar"</b> para a tela de Turmas.                                                                                             |
| Cursistas sem turma                | 10                   | P                       | Clique no ícone <b>"Enturmar</b><br><b>Cursistas"</b> para incluir os cursista                                                                                      |
| Turmas Existentes <b>B</b>         | Cursistas Enturmados | Ações                   | que participarão da turma<br>selecionada.                                                                                                    |
| DE .1aed.1oEP.T01                  |                      | ⊘ <sub>I</sub> ≣)×<br>E | Para visualizar as turmas criadas,<br>cursistas enturmados, dentre<br>outras informações, clique em<br><b>"Relatórios"</b> e consulte os<br>relatórios disponíveis. |

Para incluir um cursista na turma selecionada, utilize estes filtros de busca disponíveis: por "CPF" (Figura 7, item A) ou por "Nome" (Figura 7, item B). Você também poderá buscar por "Total de Cursitas", "Cursistas enturmados", "Cursistas não enturmados" (Figura 7, item C).

Em seguida, clique em "Buscar" (Figura 7, item D).

Caso você opte por não utilizar os filtros de busca, clique diretamente em "Buscar" (Figura 7, item D) para visualizar todos os cursistas de sua DE e, então, selecionar os que comporão aquela turma.

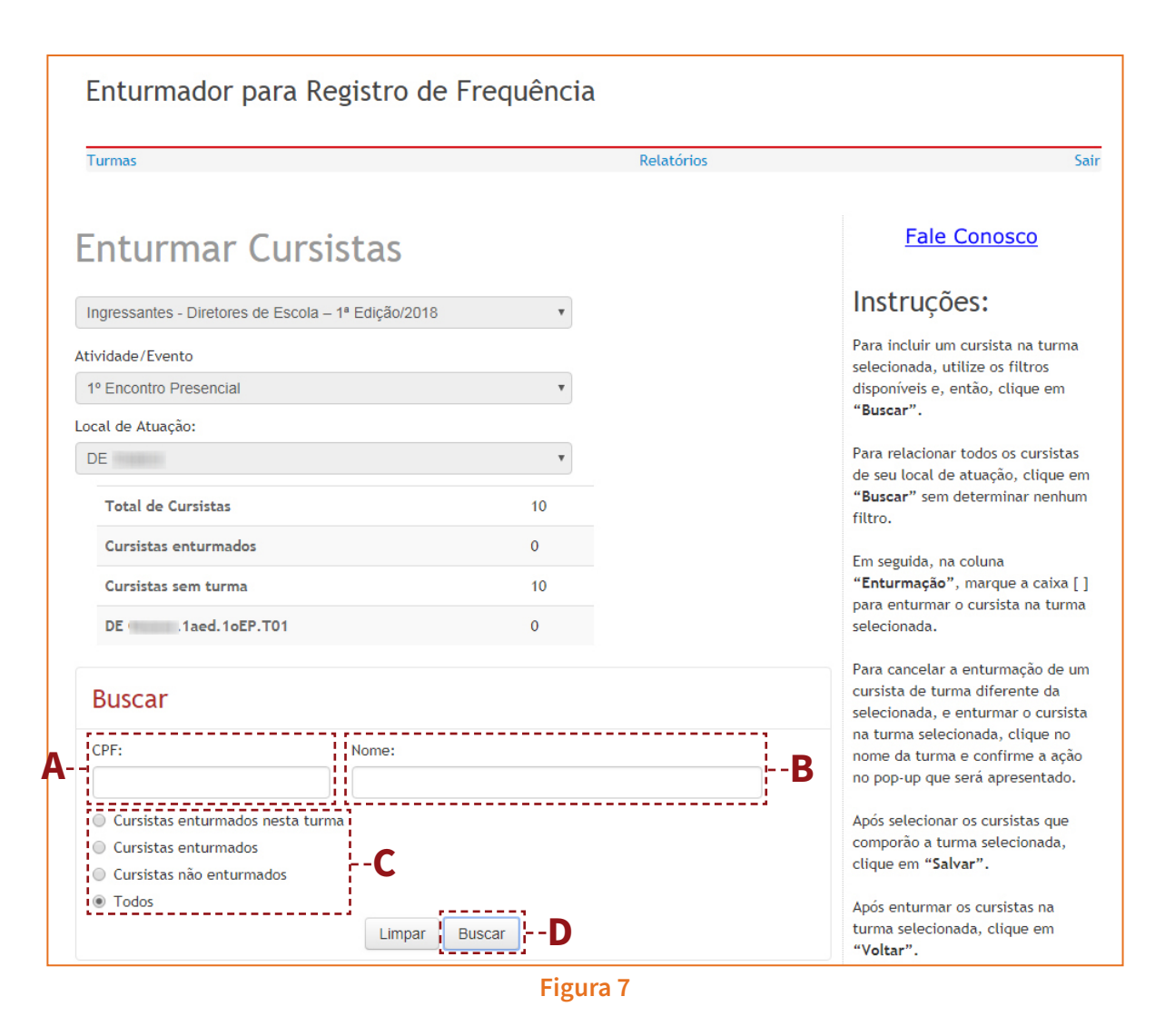

Ao realizar a busca, verifique quais cursistas devem ser incluídos na turma selecionada e, na coluna "Enturmação" (Figura 8, item A), selecione o checkbox "Enturmar nesta turma" (Figura 8, item B). Em seguida, após selecionar os cursistas que comporão determinada turma, clique em "Salvar" (Figura 8, item C).

Após enturmar os cursistas na turma selecionada, clique em "Voltar" (Figura 8, item D).

# **Enturmar Cursistas**

| Ir  | ngressantes - Diretores de Escola – 1ª Edição/2018 | -  |
|-----|----------------------------------------------------|----|
| Ati | vidade/Evento                                      |    |
| 1   | ° Encontro Presencial                              | -  |
| 0   | cal de Atuação:                                    |    |
| C   | E                                                  | -  |
|     | Total de Cursistas                                 | 10 |
|     | Cursistas enturmados                               | 10 |
|     | Cursistas sem turma                                | 0  |
|     | DE .1aed.1oEP.T01                                  | 10 |
|     |                                                    |    |

| Buscar                                                                                                    |               |                          |                                         | Para cancelar a entur<br>um cursista de turma<br>da selecionada, e ent                                                                                                    |
|----------------------------------------------------------------------------------------------------|---------------|--------------------------|-----------------------------------------|----------------------------------------------------------------------------------------------------|
| CPF: N<br>Cursistas enturmados nesta turma<br>Cursistas enturmados<br>Cursistas não enturmados<br>Cursistas não enturmados<br>Todos | Limpar Buscar |                          |                                         | cursista na turma sel<br>clique no nome da tu<br>confirme a ação no p<br>será apresentado.<br>Após selecionar os cu<br>comporão a turma se<br>clique em <b>"Salvar"</b> .<br>Após enturmar os cu |
| Nome                                                                                                    | CPF           | Situação<br>- <b>B</b> - | A<br>Enturmação<br>Enturmar nesta turma | Voltar".<br>Para visualizar as tur<br>criadas, cursistas en<br>dentre outras inform<br>clique em "Relatório                                                                                      |
| (Voltar)                                                                                                    | )<br>D        | salvar - C               |                                         | <ul> <li>Legenda:</li> <li>Campos de preenchimento<br/>obrigatório</li> </ul>                                                                                                    |

### Fale Conosco

## Instruções:

Para incluir um cursista na turma selecionada, utilize os filtros disponíveis e, então, clique em "Buscar".

Para relacionar todos os cursistas de seu local de atuação, clique em "Buscar" sem determinar nenhum filtro.

Em seguida, na coluna "Enturmação", marque a caixa [ ] para enturmar o cursista na turma selecionada.

elar a enturmação de ta de turma diferente nada, e enturmar o a turma selecionada. nome da turma e a ação no pop-up que sentado.

cionar os cursistas que a turma selecionada, "Salvar".

rmar os cursistas na ecionada, clique em

alizar as turmas ursistas enturmados, tras informações, "Relatórios" e

# **ENTURMADOR**

# 13

cluir turma

Caso seja necessário apagar uma turma, na página inicial do enturmador, na coluna "Ações" (Figura 9, item A), clique no ícone referente a "Excluir Turma" (Figura 9, item B).

| COVEND DO ESTADO<br>DE SÃO PAULO<br>Georetaria ta Educação |                       |                    |                                                                                 |
|------------------------------------------------------------|-----------------------|--------------------|---------------------------------------------------------------------------------|
| Enturmador para R                                          | egistro de Frequência |                    |                                                                                 |
| Turmas                                                     |                       | Relatórios         | Sair                                                                            |
| Turmas                                                     |                       |                    | Fale Conosco                                                                    |
| Programa/Curso                                             |                       |                    | Instruções:                                                                     |
| Ingressantes - Diretores de Escola                         | I – 1ª Edição/2018 ▼  |                    | Para incluir uma turma clique em                                                |
| Atividade/Evento                                           |                       |                    | "Criar turma".                                                                  |
| 1º Encontro Presencial                                     | ٣                     |                    | Após criar a turma, clique no<br>ícona "laformar/editar dados"                  |
| Local de Atuação:                                          |                       |                    | para informar a data, o horário e o                                             |
| DE                                                         | Ŧ                     |                    | encontro presencial da turma<br>selecionada.                                    |
| Total de Cursistas                                         | 10                    |                    | Após definir as informações do                                                  |
| Cursistas enturmados                                       | 0                     |                    | encontro presencial selecione<br>"Voltar" para a tela de Turmas.                |
| Cursistas sem turma                                        | 10                    | Ą                  | Clique no ícone <b>"Enturmar</b><br><b>Cursistas"</b> para incluir os cursistas |
| Turmas Existentes                                          | Cursistas Enturmados  | Ações              | que participarão da turma<br>selecionada.                                       |
| DE .1aed.1oEP.T01                                          | 0                     | ≥ ≝ <mark>*</mark> | Para visualizar as turmas criadas,<br>cursistas enturmados, dentre              |
| Criar Turma                                                |                       |                    | "Relatórios" e consulte os<br>relatórios disponíveis.                           |
|                                                            | Figura                | 19                 | 1                                                                               |

Atenção: Ao excluir uma turma, todos os dados informados serão deletados!

# **ENTURMADOR**

14

1n

# Ó Ú Ú elato

Para consultar os relatórios, no menu superior, clique em "Relatórios" (Figura 10, item A). Note que todos os dados de cursistas e turmas são comuns aos formadores de sua DE. Assim, os relatórios contemplarão todas as informações de sua DE, indiferentemente do responsável que tenha realizado um ou mais passos da enturmação.

| Enturmador para R                  | egistro de Frequência |                  |                                                                                                    |
|------------------------------------|-----------------------|------------------|----------------------------------------------------------------------------------------------------|
| Turmas                             |                       | Relatórios – – A | Sair                                                                                                    |
| Turmas                             |                       |                  | Fale Conosco                                                                                                    |
| Programa/Curso                     |                       |                  | Instruções:                                                                                                    |
| Ingressantes - Diretores de Escola | - 1ª Edição/2018 🔹    |                  | Para incluir uma turma clique em                                                                                                    |
| Atividade/Evento                   |                       |                  | "Criar turma".                                                                                                    |
| 1º Encontro Presencial             | •                     |                  | Após criar a turma, clique no                                                                                                    |
| Local de Atuação:                  |                       |                  | para informar a data, o horário e o                                                                                                    |
| DE                                 | •                     |                  | local em que será realizado o<br>encontro presencial da turma<br>selecionada.                                                                                                   |
| Total de Cursistas                 | 10                    |                  | Após definir as informações do                                                                                                    |
| Cursistas enturmados               | 10                    |                  | encontro presencial selecione<br>"Voltar" para a tela de Turmas.                                                                                                    |
| Cursistas sem turma                | 0                     |                  | Clique no ícone <b>"Enturmar</b><br><b>Cursistas</b> " para incluir os cursistas                                                                                                |
| Turmas Existentes                  | Cursistas Enturmados  | Ações            | que participarão da turma<br>selecionada.                                                                                                    |
| DE .1aed.1oEP.T01 Criar Turma      | 10                    | ≥ ≝≣ ×           | Para visualizar as turmas criadas,<br>cursistas enturmados, dentre<br>outras informações, clique em<br><b>"Relatórios"</b> e consulte os<br>relatórios disponíveis.<br>Legenda: |
| ₩Voltar                            |                       |                  | <ul> <li>Campos de preenchimento<br/>obrigatório</li> </ul>                                                                                                    |
|                                    | Figura                | a 10             |                                                                                                    |

Ao clicar em "Relatórios", será possível efetuar as seguintes consultas (Figura 11, item A):

- A relação total de cursistas sem turma e enturmados;
- A relação de cursistas sem turma;
- As turmas sem cursistas relacionados;
- Turmas sem Atividade/Evento agendado;
- Cursistas X turma X data Atividade/Evento Analítico;
- Cursistas X turma X data Atividade/Evento Sintético;
- Turma X Local de realização da Atividade/ Evento;
- Relação de cursistas enturmados Para apoio publicação do DOE;
- Relação de formadores/responsáveis pela enturmação de seu local de atuação.

| Relatórios                                                                                                    |                                                                                                    |          | Fale Conosco |
|----------------------------------------------------------------------------------------------------|----------------------------------------------------------------------------------------------------|----------|--------------|
| Relatórios                                                                                                    |                                                                                                    |          |              |
| Programa/Curso:                                                                                                    | Ingressantes - Diretores de Escola - 1ª Edição/2018                                                                                                    |          |              |
| Atividade/Evento:                                                                                                    | 1º Encontro Presencial                                                                                                    |          |              |
| Local de Atuação:                                                                                                    | DE Osasco                                                                                                    |          |              |
| Total de Unidades Escolares:                                                                                                    | 10                                                                                                    |          |              |
| Cursistas Inscritos:                                                                                                    | 10                                                                                                    |          |              |
| Cursistas Enturmados:                                                                                                    | 0                                                                                                    |          |              |
| Cursistas sem Turma:                                                                                                    | 10                                                                                                    |          |              |
| Total de Cursistas - sem<br>Cursistas sem Turma<br>Turmas sem Cursista<br>Turmas sem Atividade/E<br>Cursistas X turma X data<br>Cursistas X turma X data<br>Turma X Local de realiza<br>Relação de cursistas ent<br>Relação de formadores/ | turma e enturmados<br>Evento agendado<br>a Atividade/Evento - Analítico<br>a Atividade/Evento - Sintético<br>ação da Atividade/Evento<br>urmados - para apoio publicação DOE<br>responsáveis pela enturmação de seu local de atuação | <b>A</b> |              |

Figura 11

1n

# **FERRAMENTA "REGISTRO DE PRESENÇA"** PARA IMPRESSÃO DA LISTA DE PARTICIPANTES DO EP

# Sentaç ADre

Após realizar a enturmação dos cursistas, será necessário imprimir a lista de participantes disponível na ferramenta "Registro de Presença". Essa lista é fundamental para coletar as assinaturas durante o Encontro Presencial (EP).

# 17

0000

- Acesse o hotsite: www.escoladeformacao.sp.gov.br;
- Clique em "Diretores Ingressantes";
- Em "Serviços para o Formador", clique em "Lista de Presença";
- No campo "Usuário" (Figura 1, item A), informe o seu CPF, com onze dígitos, sem pontos ou hífen;
- No campo "Senha" (Figura 1, item B), informe o seu CPF, sem pontos ou hífen, ou senha pessoal cadastrada e utilizada em outras ferramentas da Rede do Saber/EFAP;
- Em seguida, clique em "Acessar" (Figura 1, item C).

| GOVERNO DO ESTADO<br>DE SÃO PALIDO<br>Beretetaria da Educação                                                                    |                                                                                                    |
|----------------------------------------------------------------------------------------------------|----------------------------------------------------------------------------------------------------|
| Registro de Presença                                                                                                    | ESCOLA DE FORMAÇÃO E APERFEIÇOAMENTO<br>DOS PROFESSORES DO ESTADO DE SÃO PAULO<br>REDE DO SABER "PAULO RENATO COSTA SOUZA"                                                                                                    |
| Acesso<br>Usuário (CPF, com 11 digítos, sem pontos e hífen) • - A<br>Senha • B<br>CAcessar C<br>Esqueceu sua senha? Clique aqui. | Informe no campo "Usuário" seu<br>CPF (onze dígitos, sem pontos e<br>hífen) e, no campo "Senha"<br>informe novamente seu CPF (onze<br>dígitos, sem pontos e hífen) ou<br>senha pessoal cadastrada e<br>utilizada em outras ferramentas<br>da Rede do Saber/EFAP.<br>Legenda:<br>Campos de preenchimento |
| Figure 1                                                                                                    | obrigatório                                                                                                    |

Atenção: Apenas os supervisores de ensino indicados pelas DE para serem formadores locais têm acesso à ferramenta "Registro de Presença".

FERRAMENTA "REGISTRO DE PRESENÇA"

Após o acesso à ferramenta para acessar a(s) lista(s) disponível(is), clique em "Listar todas as atividades a apontar" (Figura 2, item A).

|                | GOVERNO DO ESTADO<br>DE SÃO PAULO<br>Beortaria da Educação                       |                      |                   |                                                                                                    |  |  |  |
|----------------|----------------------------------------------------------------------------------|----------------------|-------------------|----------------------------------------------------------------------------------------------------|--|--|--|
|                | Registro de Pro                                                                  | esença               | REDE DO SABEF     | ESCOLA DE FORMAÇÃO E APERFEIÇOAMENTO<br>DOS PROFESSORES DO ESTADO DE SÃO PAULO<br>R "PAULO RENATO COSTA SOUZA" |  |  |  |
|                |                                                                                  |                      |                   | Sair                                                                                                    |  |  |  |
| 26             | esquisa                                                                          |                      |                   | Fale Conosco                                                                                                   |  |  |  |
| Ci<br>In<br>Pi | urso:<br>gressantes - Diretores de Esco<br>resença a apontar                     | ola - 1ª Edição/2018 |                   | Instruções:<br>Selecione ao lado o curso<br>desejado.                                                          |  |  |  |
|                | Atividade                                                                        | Limite Apontamento   | Turma             |                                                                                                    |  |  |  |
|                | 1º Encontro Presencial                                                           | 09/10/2018 23:59     | DE .1aed.1oEP.T01 |                                                                                                    |  |  |  |
|                | 1º Encontro Presencial                                                           | 09/10/2018 23:59     | DE 1aed.1oEP.T01  |                                                                                                    |  |  |  |
| Pr             | Listar todas as atividades a apontar >> - A<br>Presença já apontadas<br>4 Voltar |                      |                   |                                                                                                    |  |  |  |

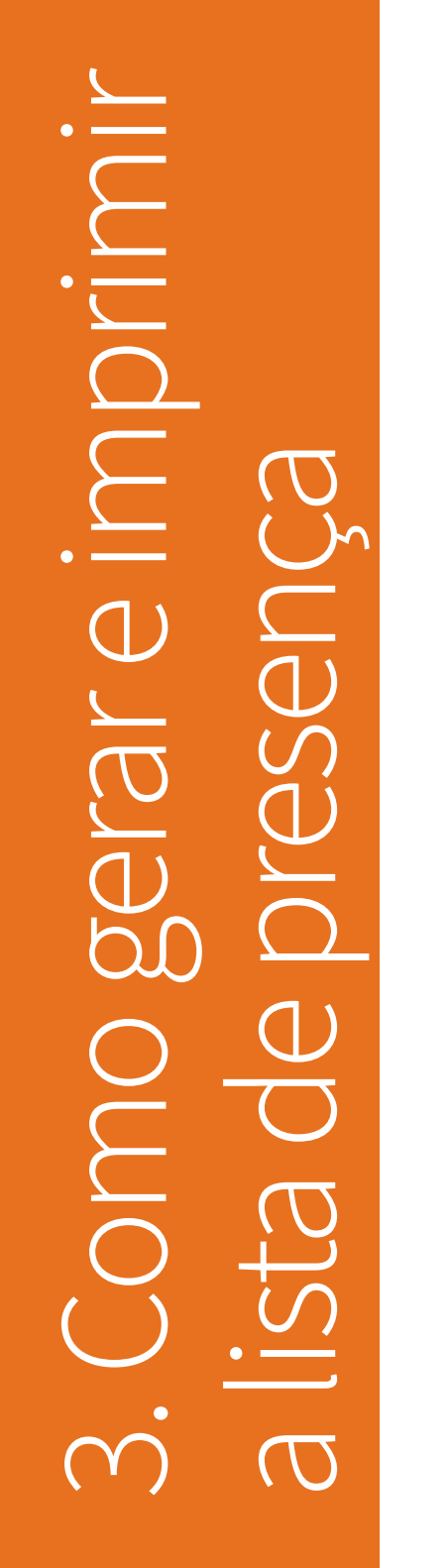

18

19

 $\cap$ 

Ao selecionar a(s) turma(s) sob sua responsabilidade (Figura 3, item A), note que será apresentado um quadro com as informações sobre a(s) turma(s), data e horário do EP (Figura 3, item B).

Para acessar e imprimir a lista de participação, selecione o ícone "Imprimir" localizado na linha da turma/apontamento desejado (Figura 3, item C).

| GOVENNO DO ESTADO<br>DE SÃO PAULO<br>Benerativa de Edenación |                                          |                        |                        |               |                                                                                                    |
|--------------------------------------------------------------|------------------------------------------|------------------------|------------------------|---------------|----------------------------------------------------------------------------------------------------|
| Registro de                                                  | Presen                                   | ça                     |                        | REDE DO SABER | ESCOLA DE FORMAÇÃO E APERFEIÇOAMENTO<br>DOS PROFESSORES DO ESTADO DE SÃO PAULO<br>"PAULO RENATO COSTA SOUZA"                              |
|                                                              |                                          |                        |                        |               | Sair                                                                                                    |
| Pesquisa                                                     |                                          |                        |                        |               | Fale Conosco                                                                                                    |
| Curso:<br>Ingressantes - Diretores de                        | Escola - 1ª Edi                          | ção/2018               |                        |               | Instruções:                                                                                                    |
| Turma<br>DE I .1aed.1oEP.T01                                 |                                          | •                      | - <b>A</b>             |               | Para acessar e imprimir a lista de<br>participação, selecione o ícone<br>"Imprimir" localizado na linha da<br>turma/apontamento desejado. |
| Buscar Limpar Tiltros                                        | Per                                      | ríodo da Atividade: 24 | /08/2018 10:00 - 03/10 | 0/2018 23:00  |                                                                                                    |
| Turma                                                        | Apontamento                              | Data Início            | Data fim               | Imprimir      |                                                                                                    |
| DE .1aed.1oEP.T01                                            | 1º Encontro -<br>Presencial -<br>Entrada | 04/09/2018 06:00       | 04/09/2018 14:00       | -B            |                                                                                                    |
| DE .1aed.1oEP.T01                                            | 1º Encontro -<br>Presencial -<br>Saída   | 04/09/2018 06:00       | 04/09/2018 14:00       | <b>⊡</b> C    |                                                                                                    |
| <b>∢</b> Voltar                                              |                                          |                        |                        |               |                                                                                                    |
| L                                                            |                                          | Figu                   | ıra 3                  | 2             |                                                                                                    |

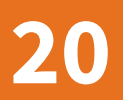

Confira todos os dados do encontro (Figura 4, item A) e verifique se os cursistas estão corretos (Figura 4, item B). Para imprimir a lista de participantes, clique em "Imprimir" (Figura 4, item C).

| Apontar frec                                                                        | quência                                                    |                 |           |                  |                                                          | Fale Conosco                            |  |  |  |
|-------------------------------------------------------------------------------------|------------------------------------------------------------|-----------------|-----------|------------------|----------------------------------------------------------|-----------------------------------------|--|--|--|
| ngressantes - Diretores (<br>° Encontro Presencial<br>Período da atividade: 24/08// | de Escola - 1ª Edição/2<br>2018 10:00 - 03/10/2018 23      | :00             |           |                  |                                                          | Instruções:<br>Para imprimir a lista de |  |  |  |
| Turma                                                                               | eríodo de apontamento: 04/09/2018 06:00 - 09/10/2018 23:59 |                 |           |                  |                                                          |                                         |  |  |  |
| DE .1aed.1oEP.T01                                                                   | itrada 04                                                  | 4/09/20         | 018 06:00 | 04/09/2018 14:00 | Para voltar à tela anterior, cliqu<br>no botão "voltar". |                                         |  |  |  |
| Nome                                                                                |                                                            | CPF             |           | RG               | Presença                                                 |                                         |  |  |  |
|                                                                                     |                                                            | -               |           |                  |                                                          |                                         |  |  |  |
|                                                                                     |                                                            |                 |           | 1000000          |                                                          |                                         |  |  |  |
| CONTRACTOR CONTRACTOR                                                               | 1000 A 1771                                                | (0.000) (0.000) |           |                  |                                                          |                                         |  |  |  |
| A FORMATE CAMPAGE A DESCRIPTION                                                     |                                                            |                 |           | -                |                                                          |                                         |  |  |  |
| 0.0010101010000000000000000000000000000                                             |                                                            | 10000           |           | -                |                                                          | <b>B</b>                                |  |  |  |
| andress with the subsection of the                                                  | 0.000                                                      |                 | 1996      | 100088           |                                                          |                                         |  |  |  |
| AND REAL POINT OF A DESCRIPTION OF                                                  |                                                            | -               |           |                  |                                                          |                                         |  |  |  |
| ANTINESS COMPL. NUMBER OF                                                           | 0.100110                                                   | 1001111         | 1888)     | 11170-00         |                                                          |                                         |  |  |  |
| Record and the second second                                                        |                                                            | 10000111        | 1995      | 1.590000         |                                                          |                                         |  |  |  |
|                                                                                     |                                                            | 1.000110        | -         | -                |                                                          |                                         |  |  |  |

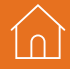

10

# AVA-EFAP

# PARA REGISTRO DE PRESENÇA NOS ENCONTROS PRESENCIAIS

Apresentaç

Após a realização do Encontro Presencial (EP), com a "Lista de Presença" em mãos, você deverá acessar o AVA-EFAP para realizar o apontamento das presenças e ausências no EP.

- Acesse o hotsite: www.escoladeformacao.sp.gov.br;
- Clique em "Diretores Ingressantes";
- Em "Serviços para o Formador", clique em "AVA -EFAP";
- No campo "Usuário" (Figura 1, item A), informe o código de sua Diretoria de Ensino (DE) no formato DE-00000;
- No campo "Senha" (Figura 1, item B), repita o código da DE;
- Em seguida, clique em "Acessar" (Figura 1, item C).

Atenção: O acesso ao AVA-EFAP para apontamento das presenças não é via login individual, mas, sim, é comum a todos os membros da diretoria de ensino (DE) que devem acompanhar o curso! Por esse motivo, o acesso se dá via código da DE: um único login para formadores dos EP e todos os responsáveis por acompanhar as atividades do curso e o Suporte Pedagógico.

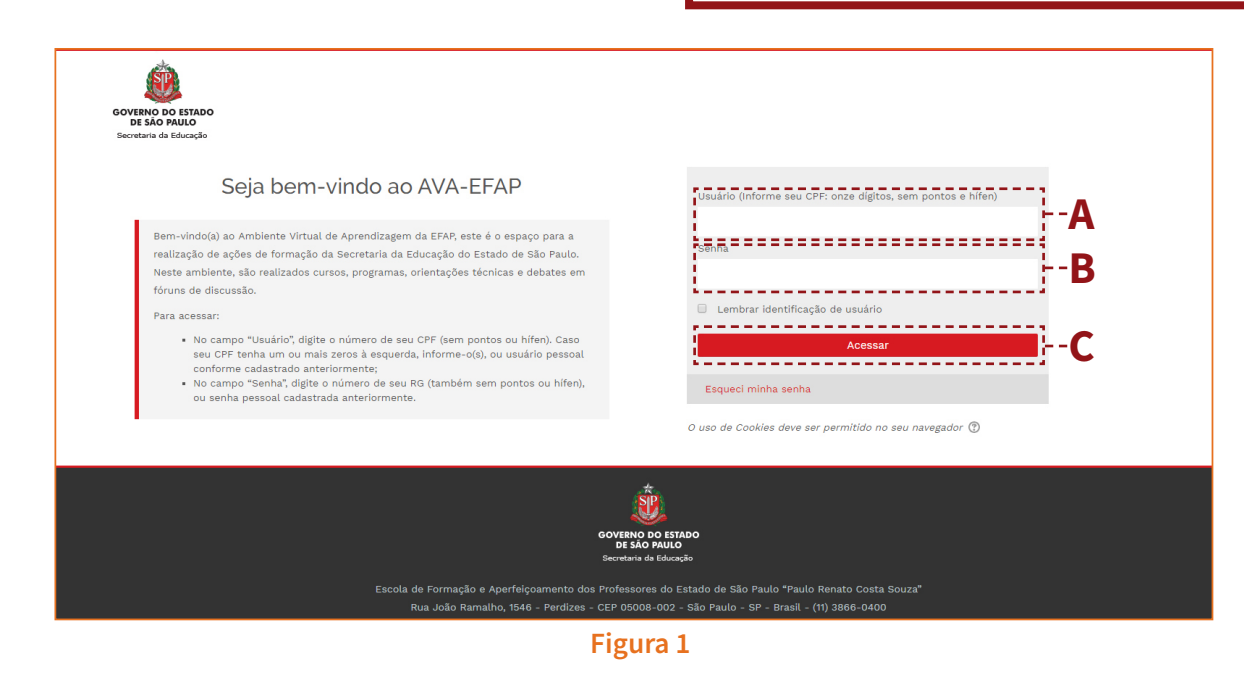

**Atenção:** Apenas os supervisores de ensino indicados pelas DE para serem formadores locais e membros da comissão que devem acompanhar o curso podem ter esse login de acesso ao AVA-EFAP.

Na página do "Curso Específico de Formação aos Ingressantes Diretores de Escola – 1ª Edição/2018", em "Módulos", clique no ícone referente ao Módulo "1" (Figura 2, item A). Em seguida, clique na opção "Registro de presença no EP" (Figura 3, item A).

| Página principal Meus cursos 🕶                                            |                                    |          |
|---------------------------------------------------------------------------|------------------------------------|----------|
| rágina inicial > Curso Específico de Formação ao:                         | is Ingressantes Dire               |          |
| * Conteúdo do curso                                                       | Seu pro                            | gresso 🕐 |
| Geral                                                                     |                                    |          |
| Apresentação                                                              | INGRESSANTES                       |          |
| Módulo - Papel social da escola no<br>século XXI                          | Não apagar este item.              |          |
| Módulo - Análise do contexto:<br>conhecer para intervir e transformar     | Apresentação 🚥 Módulos 1 2         |          |
| * Acessibilidade                                                          |                                    |          |
| A- A A+                                                                   | Apresentação                       |          |
| R A A A                                                                   | 🖹 Navegação pelo conteúdo do curso |          |
|                                                                           | 🖹 Boas-vindas                      |          |
| Página inicial                                                            | a Sobre o curso                    | $\Box$   |
| <ul> <li>Curso atual</li> <li>Curso Específico de Formação aos</li> </ul> | Regulamento                        |          |
| Ingressantes Dire<br>▶ Participantes<br>▶ Meus cursos                     | Fale conosco                       |          |

Figura 2

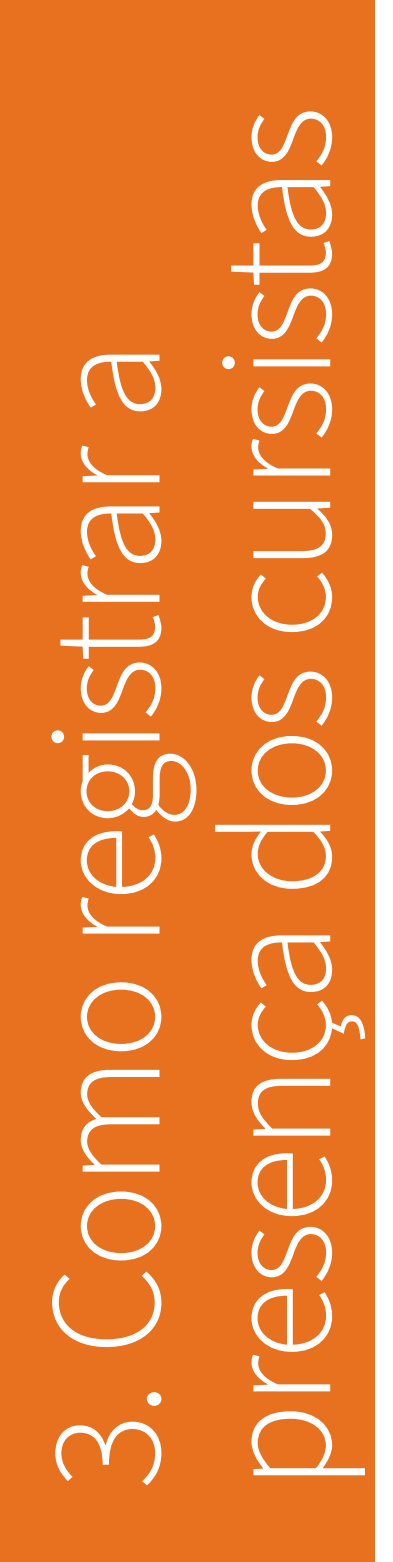

23

| Apresentação Módulos 1 2                      |        |
|-----------------------------------------------|--------|
| Módulo - Papel social da escola no século XXI |        |
| 11. Abertura do módulo                        |        |
| 1.2. Evolução histórica da educação           |        |
| 1.3. Recuperando memórias                     | $\Box$ |
| 1.4. Transformação da escola                  | $\Box$ |
| 📮 1.5. Comunidade Virtual de Aprendizagem     |        |
| 1.6. A escola como polo da comunidade         | $\Box$ |
| 1.7. Promovendo equidade                      | $\Box$ |
| 1.8. A escola que queremos                    | O      |
| 1.9. Diversidade na prática                   | C      |
| 📮 1.10. Comunidade Virtual de Aprendizagem    |        |
| 👃 1.11. Portfólio                             |        |
| 1.12. Encontro presencial                     |        |
| 😂 1.13. Registro de presença no EP – 🗛        |        |
| 1.14. Referências                             |        |

Figura 3

Leia, atentamente, os critérios apresentados (Figura 4, item A) e note que, para cada EP, haverá **apenas um registro** de apontamento, com valor referente à presença, sendo:

- Ausência total: 0;
- Presente apenas em um dos períodos do EP (meio período – 4h): 50;
- Presente o dia todo (8h): 100.

Para realizar os registros, clique em "Ver todos os envios" (Figura 4, item B).

# 1.13. Registro de presença no EP

### Olá, diretor de escola!

Após a realização do Encontro Presencial, o registro de presença no EP deste módulo será inserido no AVA-EFAP pelo supervisor de ensino indicado pela respectiva Diretoria de Ensino, de acordo com os seguintes critérios:

Para cada Encontro Presencial descentralizado realizado, haverá **apenas um** registro de apontamento, com valor referente à presença, sendo:

| O Ausência total: 0;                                  |        |  |
|-------------------------------------------------------|--------|--|
| Presente apenas em um dos períodos (meio período – 4h | ): 50; |  |
| ● Presente o dia todo (8h): 100.                      |        |  |

Toda e qualquer inconsistência no apontamento de presença deverá ser relatado ao supervisor de ensino da Diretoria de Ensino onde você atua como ingressante diretor de escola.

Fique atento, conforme Regulamento, esta é também uma das atividades avaliativas que compõe a avaliação deste curso.

Grupos separados: Todos os participantes

| Sumário de avaliação                          |                          |                                        |   |
|-----------------------------------------------|--------------------------|----------------------------------------|---|
| Participantes                                 |                          | 2                                      |   |
| B                                             | Ver todos os envios Nota |                                        |   |
| Atividade anterior: 1.12. Encontro presencial |                          | Próxima atividade: 1.14. Referências 🔉 | 6 |
|                                               | Figura 4                 |                                        |   |

Na seção "Opções", selecione "Avaliação rápida" (Figura 5, item A). Esta opção habilita o campo referente à nota, na coluna correspondente, de modo que o registro de apontamento seja realizado em uma mesma tela para todos os cursistas.

| 1.13. Re                    | egistr                 | o de pres                       | sença no El                          | Ρ           |                                |             |                                      |                                 |                 |
|-----------------------------|------------------------|---------------------------------|--------------------------------------|-------------|--------------------------------|-------------|--------------------------------------|---------------------------------|-----------------|
| Ação de avaliaç<br>Escolher | ção<br>T               |                                 |                                      |             |                                |             |                                      |                                 |                 |
| Grupos separad              | dos: Todos o           | s participantes                 |                                      |             |                                |             | Último                               |                                 |                 |
| Selecionar                  | Imagem<br>usuário<br>= | do Nome /<br>Sobrenome          | Endereço de email                    | Status<br>– | Nota<br>                       | Editar<br>— | ottima<br>modificação<br>(nota)<br>= | Comentários<br>de feedback<br>= | Nota final      |
|                             |                        | Aluno Teste 1                   | alunoteste1@teste.com                |             | <b>Nota</b><br>100,00 / 100,00 | Editar 🕶    | segunda, 10<br>Set 2018,<br>16:55    |                                 | 100,00 / 100,00 |
|                             | 2                      | Aluno Diretores<br>Ingressantes | alunodir-<br>ing2018@invalido.org.br |             | Nota<br>55,00 / 100,00         | Editar 🕶    | segunda, 10<br>Set 2018,<br>16:55    |                                 | 55,00 / 100,00  |
| Com sele                    | ecionados              | Travar envios                   |                                      | Va          | <b>li</b>                      |             |                                      |                                 |                 |
| <ul> <li>Opções</li> </ul>  |                        |                                 |                                      |             |                                |             |                                      |                                 |                 |
| Tarefas                     | por página             | 20 •                            |                                      |             |                                |             |                                      |                                 |                 |
| Avaliação                   | o rápida 🕐             | ■ <b>A</b>                      |                                      |             |                                |             |                                      |                                 |                 |
|                             |                        |                                 |                                      |             |                                |             |                                      |                                 |                 |
| < Atividade                 | e anterior: 1          | l.12. Encontro prese            | encial                               |             |                                |             | Próxima ativio                       | lade: 1.14. Refe                | erências >      |
|                             |                        |                                 |                                      | Figura      | 15                             |             |                                      |                                 |                 |

Na coluna "Selecionar", clique na opção "Selecionar tudo" (Figura 6, item A); em seguida, no campo "Notificar estudantes", selecione a opção "Sim" (Figura 6, item B).

Na coluna "Nota", **faça o apontamento da participação apenas dos cursistas da sua DE**, seguindo os critérios apresentados anteriormente (Figura 4, item A), com o valor referente à presença (0,50 ou 100) de cada cursista (Figura 6, item C). Para finalizar, clique em "Salvar todas as alterações de avaliação rápida" (Figura 6, item D).

Atenção: As turmas no AVA-EFAP são formadas por cursistas de diferentes DE, desde que de mesmo polo. Assim, a relação de cursistas no AVA-EFAP difere da relação disposta no "Enturmador" e na "Lista de Presença". Certifique-se de apontar a participação apenas dos cursistas de sua DE!

# 1.13. Registro de presença no EP

| ção de avaliaç | ão                      |                    |                                      |          |               |          |                                 |                         |     |
|----------------|-------------------------|--------------------|--------------------------------------|----------|---------------|----------|---------------------------------|-------------------------|-----|
| Escolher       | •                       |                    |                                      |          |               |          |                                 |                         |     |
| rupos separad  | los: Todos d            | os participante    | es                                   |          | ~             |          |                                 |                         |     |
| A              | Imagem<br>do<br>usuário | Nome /             | Endereco de email                    | Statue   | L             | Editor   | Última<br>modificação<br>(nota) | Comentários de feedback | Not |
|                |                         |                    |                                      | E        | Ξ             |          | <b>—</b>                        |                         | Ξ   |
|                |                         | Aluno Teste        | alunoteste1@teste.com                |          | Nota          | Editar • | -                               |                         | ] - |
|                |                         | 1                  |                                      |          | / 100,00      |          |                                 |                         | 11  |
|                |                         | Aluno<br>Diretores | alunodir-<br>ing2018@invalido.org.br |          | Nota          | Editar • | -                               |                         | -   |
| Notificar e    | estudantes              | Não 🔻              | В                                    |          | / 100,00      | 1        |                                 |                         |     |
|                |                         | Salvar t           | odas as alterações de a              | avaliaçâ | io rápida – – | D        |                                 |                         |     |
| Com sele       | cionados                | Travar envios      | :                                    |          | Vai           |          |                                 |                         |     |
| Opções         |                         |                    |                                      |          |               |          |                                 |                         |     |
| Tarefas        | por página              | 20 •               |                                      |          |               |          |                                 |                         |     |
|                |                         |                    |                                      |          |               |          |                                 |                         |     |

Note que, após realizar os apontamentos, aparecerá a mensagem "A nota alterada foi salva" (Figura 7, item A). Caso deseje verificar os apontamentos realizados, clique em "Continuar" (Figura 7, item B).

| 1.13. Registro de presença no EP                                                                                                    |                                                         |
|----------------------------------------------------------------------------------------------------|---------------------------------------------------------|
| Olá, diretor de escola!                                                                                                    |                                                         |
| Após a realização do Encontro Presencial, o registro de presença no EP deste mód<br>indicado pela respectiva Diretoria de Ensino, de acordo com os seguintes critérios: | ulo será inserido no AVA-EFAP pelo supervisor de ensino |
| <ul> <li>Para cada Encontro Presencial descentralizado realizado, haverá apenas um re<br/>sendo:</li> </ul>                                                             | gistro de apontamento, com valor referente à presença,  |
| € Ausência total: 0;                                                                                                    |                                                         |
| Presente apenas em um dos períodos (meio período – 4h): 50;                                                                                                    |                                                         |
| Presente o dia todo (8h): 100.                                                                                                    |                                                         |
| Toda e qualquer inconsistência no apontamento de presença deverá ser relatado a<br>atua como ingressante diretor de escola.                                             | o supervisor de ensino da Diretoria de Ensino onde você |
| Fique atento, conforme Regulamento, esta é também uma das atividades avaliativ                                                                                          | as que compõe a avaliação deste curso.                  |
| Avaliação rápida                                                                                                    |                                                         |
| A nota alterada foi salva                                                                                                    | ×                                                       |
| Continuar                                                                                                    | B                                                       |
|                                                                                                    | Brávima atividados 114 Bafarências                      |

Em caso de dúvidas, abra um chamado no "Fale Conosco", disponível na página do curso.